## COMMENT CRÉER UN RACCOURCI SUR VOTRE SMARTPHONE OU VOTRE TABLETTE VERS LE SITE INTERNET DE VISIONS DU RÉEL ?

## ANDROID

Si vous souhaitez accéder rapidement à un de vos sites favoris sur votre smartphone ou votre tablette sous Android, vous pouvez créer un raccourci sur votre écran d'accueil, à côté de vos applications préférées.

1ère solution :

- 1. Pour cela, lancez votre navigateur Web, connectez-vous au site internet sur la page souhaitée.
- 2. Cliquez sur votre Menu et sélectionnez « Ajouter à l'écran d'accueil ».
- 3. Renseignez un titre puis cliquez sur « Ajouter ».

2ème solution :

- 1. Lancez votre navigateur Web, connectez-vous au site internet sur la page souhaitée.
- 2. Cliquez sur votre Menu et sélectionnez « ajoutez à vos favoris ».

3. Rendez-vous dans vos favoris, puis appuyez quelques instants sur le site à mettre sur votre écran d'accueil.

4. Ensuite, appuyez dans le menu qui s'affiche sur « Ajouter le raccourci à l'écran d'accueil ».

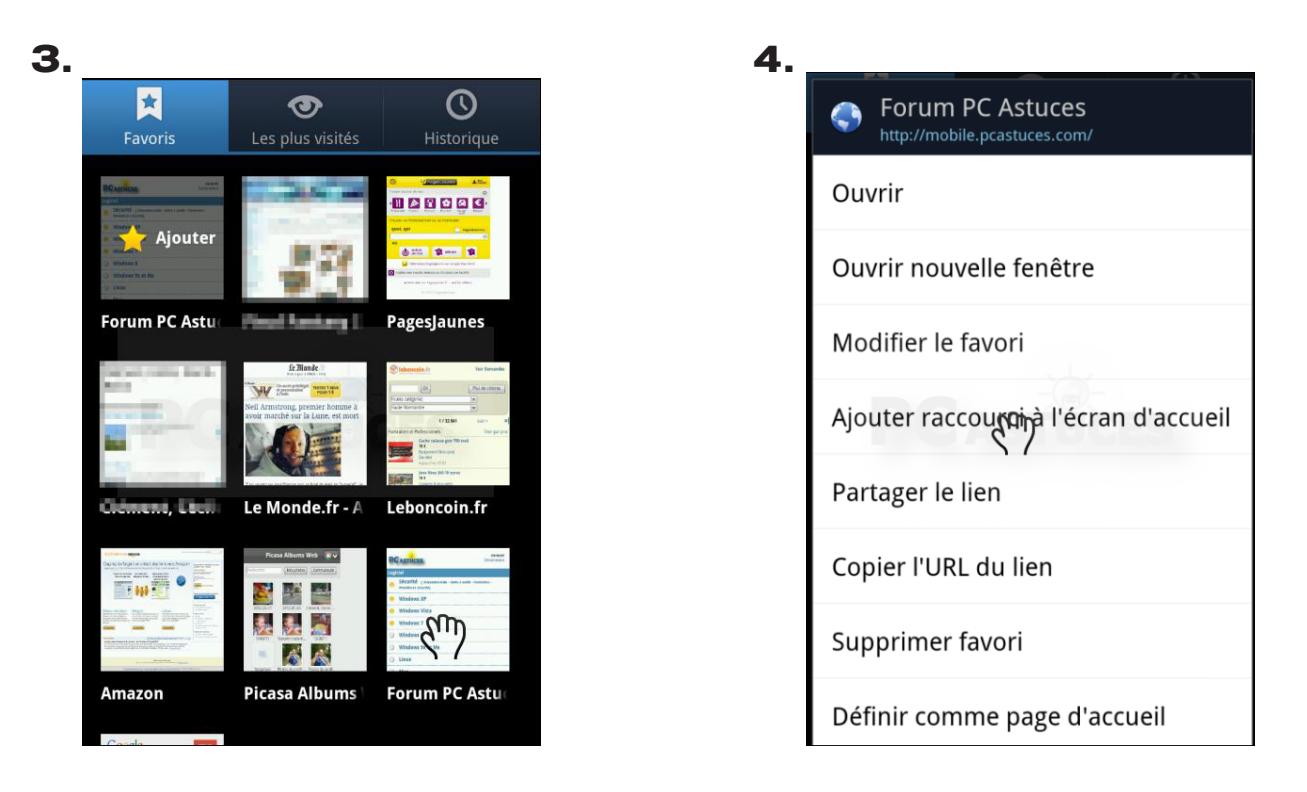

Une nouvelle icône apparait alors sur votre écran d'accueil. Cliquez dessus pour ouvrir directement le site Web lié.

## **iPHONE**

Vous pouvez créer des raccourcis pour accéder rapidement à vos sites web favoris, en les ajoutant sur l'écran d'accueil de votre iPhone .

C

Copie

- 1. Ouvrez le navigateur Safari pour accéder au web.
- 2. Saisissez l'adresse du site dans le navigateur.
- 3. La page d'accueil de votre site s'affiche, touchez l'icône centrale.
- 4. Sélectionnez dans la liste des fonctionnalités proposées « sur l'écran d'accueil ».
- 5. Saisissez ensuite le nom de l'icône et appuyez sur Ajouter.

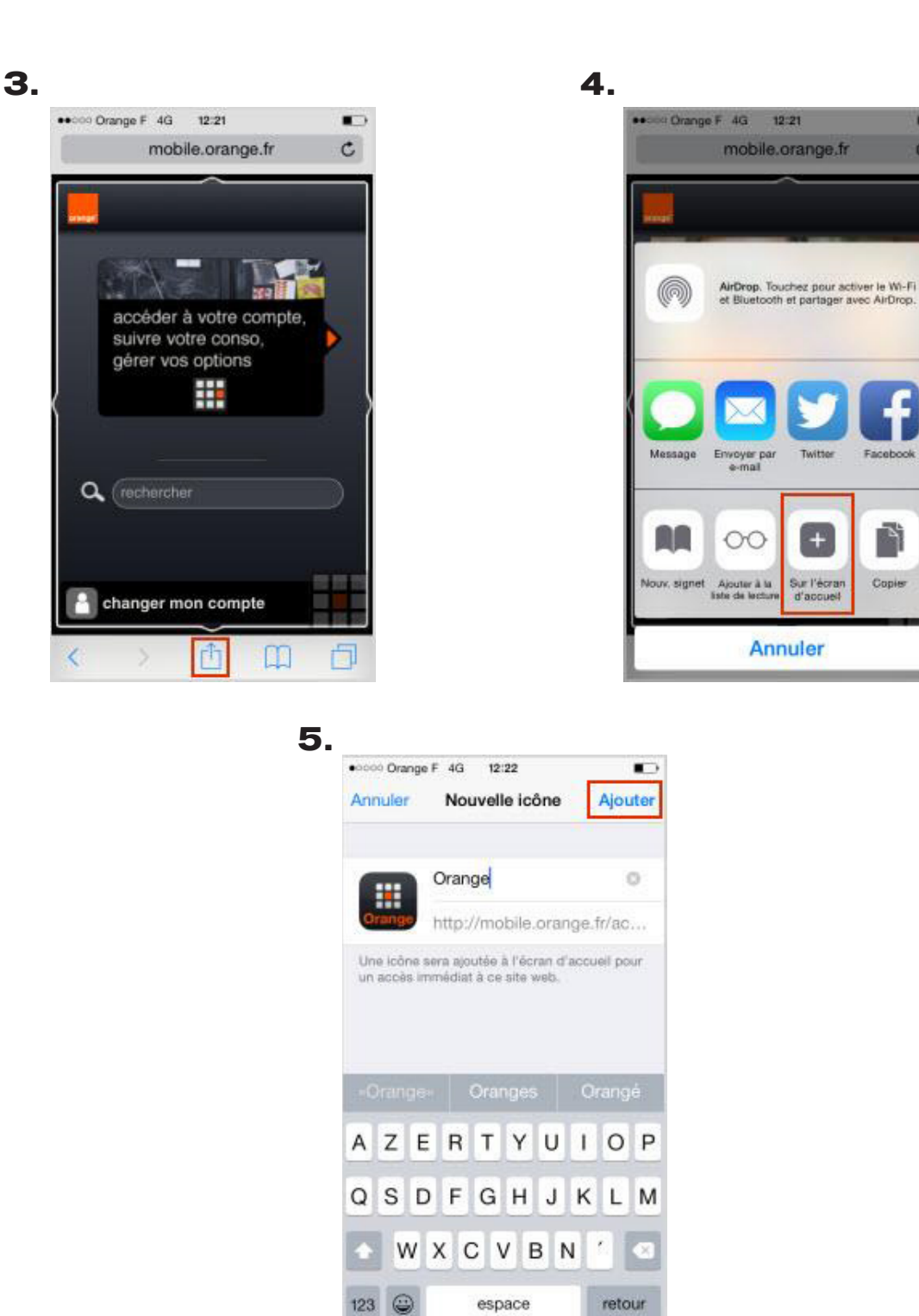

Vous retrouvez ensuite l'icône depuis l'écran d'accueil. Il vous suffit de la toucher pour ouvrir directement au site en question.

## WINDOWS PHONE

Sur votre téléphone Windows Phone, l'écran d'accueil est comparable à un "cocon" : il vous permet d'accéder aisément aux éléments importants pour vous. Vous pouvez y accumuler des liens et vous pouvez épingler un site Web favori sur l'écran d'accueil pour pouvoir y accéder aisément.

1. Pour épingler un site Web, lancez votre navigateur Web, et connectez-vous au site internet sur la page souhaitée.

- 2. Appuyez en bas à droite sur
- 3. Sélectionnez « Épingler sur l'écran d'accueil »

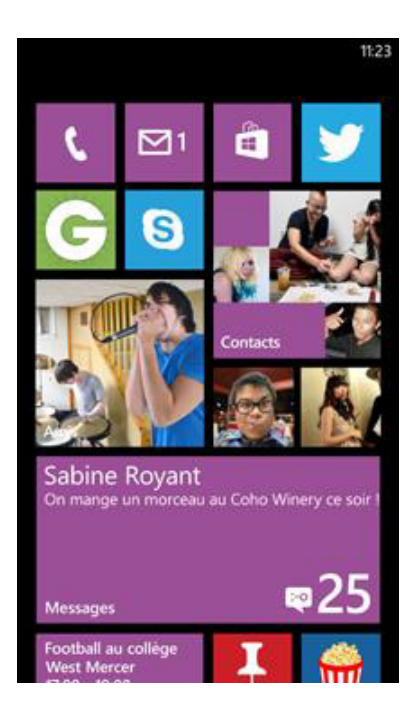

Une nouvelle icône apparait alors sur votre écran d'accueil. Cliquez dessus pour ouvrir directement le site Web lié.